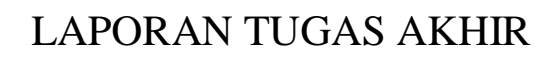

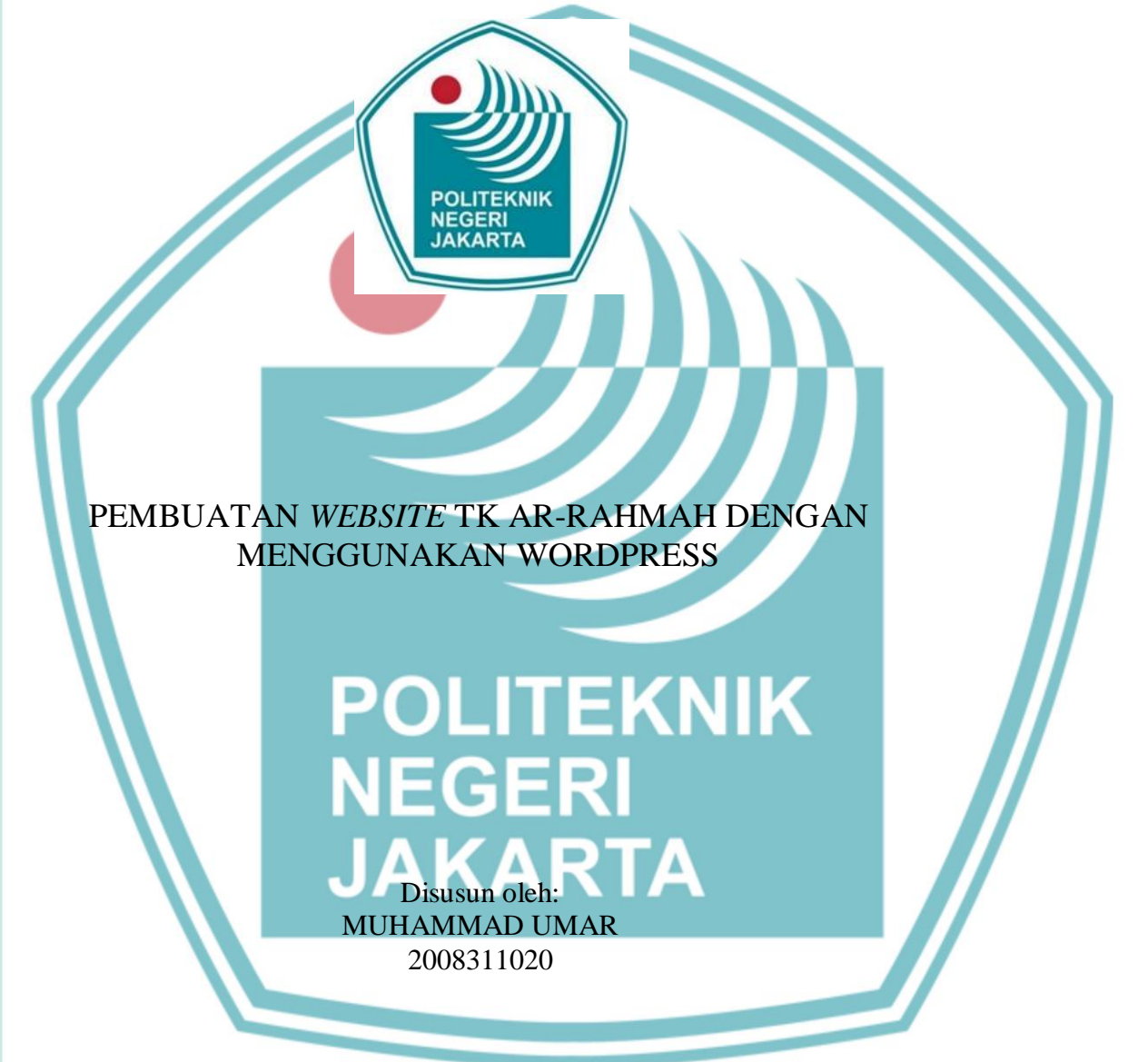

PROGRAM STUDI D3 MANAJEMEN PEMASARAN UNTUK WARGA NEGARA BERKEBUTUHAN KHUSUS JURUSAN AKUNTANSI POLITEKNIK NEGERI JAKARTA AGUSTUS 2023

# © Hak Cipta milik Politeknik Negeri Jakarta

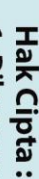

Dilarang mengutip sebagian atau seluruh karya tulis ini tanpa mencantumkan dan menyebutkan sumber : a. Pengutipan hanya untuk kepentingan pendidikan, penelitian , penulisan karya ilmiah, penulisan laporan, penulisan kritik atau tinjauan suatu masalah. b. Pengutipan tidak merugikan kepentingan yang wajar Politeknik Negeri Jakarta

Dilarang mengumumkan dan memperbanyak sebagian atau seluruh karya tulis ini dalam bentuk apapun

tanpa izin Politeknik Negeri Jakarta

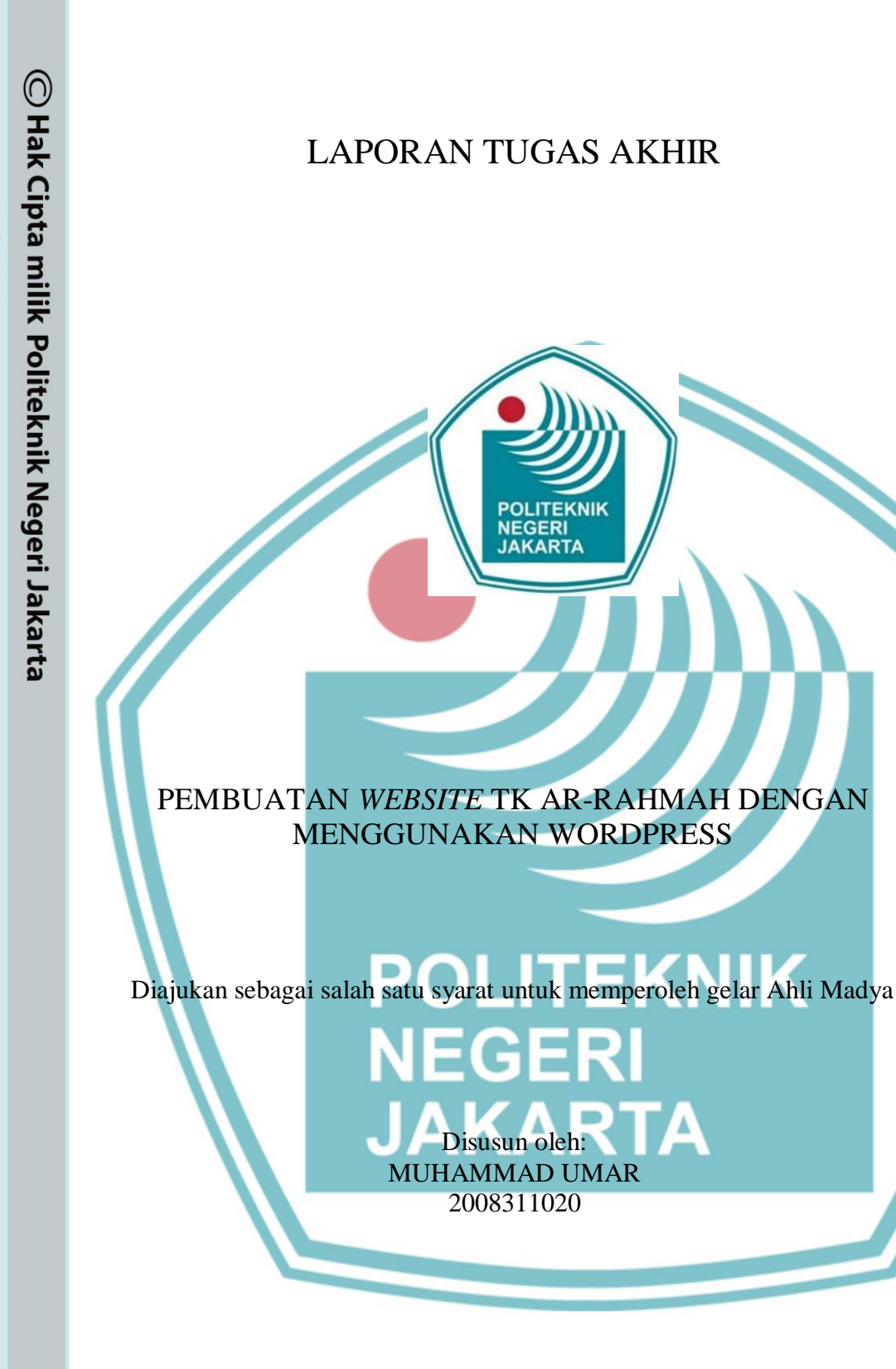

PROGRAM STUDI D3 MANAJEMEN PEMASARAN UNTUK WARGA NEGARA BERKEBUTUHAN KHUSUS JURUSAN AKUNTANSI POLITEKNIK NEGERI JAKARTA AGUSTUS 2023 ii

Politeknik Negeri Jakarta

Hak Cipta :

Dilarang mengutip sebagian atau seluruh karya tulis ini tanpa mencantumkan dan menyebutkan sumber : a. Pengutipan hanya untuk kepentingan pendidikan, penelitian , penulisan karya ilmiah, penulisan laporan, penulisan kritik atau tinjauan suatu masalah.

b. Pengutipan tidak merugikan kepentingan yang wajar Politeknik Negeri Jakarta

Dilarang mengumumkan dan memperbanyak sebagian atau seluruh karya tulis ini dalam bentuk apapun

tanpa izin Politeknik Negeri Jakarta

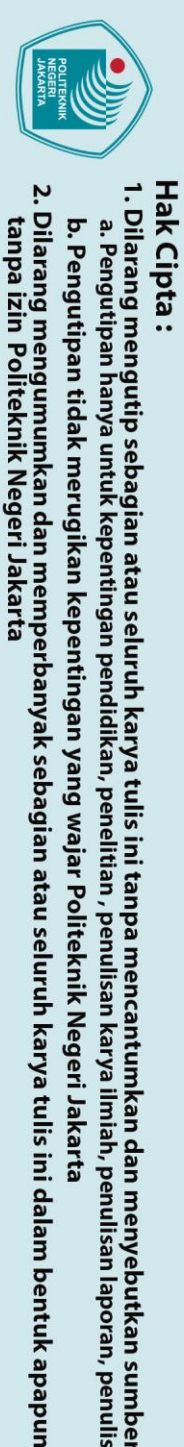

🔘 Hak Cipta milik Politeknik Negeri Jakarta

Nama

NIM

Tanggal

Tanda tangan :

- Dilarang mengutip sebagian atau seluruh karya tulis ini tanpa mencantumkan dan menyebutkan sumber : a. Pengutipan hanya untuk kepentingan pendidikan, penelitian , penulisan karya ilmiah, penulisan laporan, penulisan kritik atau tinjauan suatu masalah.

- b. Pengutipan tidak merugikan kepentingan yang wajar Politeknik Negeri Jakarta

iii

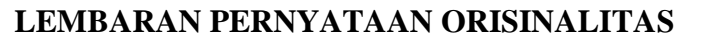

Saya menyatakan bahwa yang tertulis di dalam Laporan Tugas Akhir ini adalah hasil karya saya sendiri bukan jiplakan karya orang lain baik sebagian atau seluruhnya. Pendapat, gagasan atau temuan orang lain yang terdapat di dalam Laporan Tugas Akhir ini telah saya kutip dan saya rujuk sesuai dengan etika ilmiah.

POLITEKNIK NEGERI JAKARTA

: Muhammad Umar

2008311020

: 14 Agustus 2023

### LEMBAR PENGESAHAN

Laporan Tugas Akhir ini diajukan oleh:

Nama NIM Program Studi

Judul Laporan TA

: Muhammad Umar

: 2008311020

 : D-3 Manajemen Pemasaran untuk Warga Negara Berkebutuhan Khusus
 : Pembuatan *Website* Tk Ar-Rahmah Dengan Menggunakan WordPress

Telah berhasil dipertahankan dihadapan Dewan Penguji dan diterima sebagai bagian persyaratan yang diperlukan untuk memperoleh gelar Ahli Madya pada Program Studi Manajemen Pemasaran untuk Warga Negara Berkebutuhan Khusus Jurusan Akuntansi Politeknik Negeri Jakarta

### 

iv

Politeknik Negeri Jakarta

a. Pengutipan hanya untuk kepentingan pendidikan, penelitian , penulisan karya ilmiah, penulisan laporan, penulisan kritik atau tinjauan suatu masalah. . Pengutipan tidak merugikan kepentingan yang wajar Politeknik Negeri Jakarta

Dilarang mengutip sebagian atau seluruh karya tulis ini tanpa mencantumkan dan menyebutkan sumber :

Dilarang mengumumkan dan memperbanyak sebagian atau seluruh karya tulis ini dalam bentuk apapun tanpa izin Politeknik Negeri Jakarta

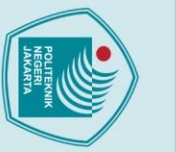

### 🔘 Hak Cipta milik Politeknik Negeri Jakarta

### Hak Cipta :

. Dilarang mengutip sebagian atau seluruh karya tulis ini tanpa mencantumkan dan menyebutkan sumber :

- a. Pengutipan hanya untuk kepentingan pendidikan, penelitian , penulisan karya ilmiah, penulisan laporan, penulisan kritik atau tinjauan suatu masalah.
- . Pengutipan tidak merugikan kepentingan yang wajar Politeknik Negeri Jakarta
- Dilarang mengumumkan dan memperbanyak sebagian atau seluruh karya tulis ini dalam bentuk apapun

tanpa izin Politeknik Negeri Jakarta

### **KATA PENGANTAR**

Segala puji dan syukur bagi Allah SWT atas rahmat dan nikmatnya yang telah memberi kesehatan dan kesempatan, sehingga penulis dapat menyelesaikan tugas akhir ini dengan judul "Pembuatan website TK Ar-Rahmah menggunakan WordPress."

Tugas akhir ini ditulis sebagai salah satu syarat untuk meraih kelulusan dan mendapatkan gelar Ahli Madya pada program Diploma III program studi Manajemen Pemasaran untuk Warga Negara Berkebutuhan Khusus Politeknik Negeri Jakarta. Atas segala ilmu, bimbingan dan doa dari pihak yang sangat berjasa dalam waktu saya berkuliah, penulis ingin mengucapkan terima kasih kepada :

- 1. Bapak Dr. sc. H. Zainal Nur Arifin, Dipl-Ing. HTL, M.T., selaku Direktur Politeknik Negeri Jakarta.
- 2. Ibu Dr. Sabar Warsini, S.E., M.M., selaku Ketua Jurusan Akuntansi.
- 3. Bapak Innas Rovino Katuruni, S.Hut., M.M., selaku Kepala Program Studi D3 Manajemen Pemasaran untuk Warga Negara Berkebutuhan Khusus.
- 4. Ibu Anita Rahmawati., S.Kom., M.M., selaku Dosen Pembimbing yang telah membimbing penulis dalam menyelesaikan Laporan Tugas Akhir.
- 5. Pengajar dan seluruh staff D3 MP-WNBK Politeknik Negeri Jakarta atas ilmu dan bimbingan yang diberikan kepada penulis.
- 6. Orang tua yang telah memberikan dukungan dan doa kepada penulis.
- 7. Rekan-rekan MP-WNBK Politeknik Negeri Jakarta angkatan 2020.

Dalam hal ini penulis menyadari bahwa penyusunan tugas akhir ini masih jauh dari kesempurnaan. Oleh sebab itu, penulis mengharapkan kritik dan saran untuk kesempurnaan tugas akhir ini. Penulis berharap semoga laporan ini bermanfaat baik bagi pembacanya maupun pihak-pihak yang membutuhkannya.

Jakarta 14, Agustus 2023

Muhammad Umar

### ABSTRAK

Laporan Tugas Akhir ini membahas tentang proses pembuatan *website* TK Ar-Rahmah dengan menggunakan CMS WordPress. Tujuan utama dari pembuatan *website* ini adalah untuk memudahkan orang tua dalam mendapatkan informasi yang relevan mengenai TK Ar-Rahmah serta mempromosikan sekolah tersebut secara *online* kepada masyarakat luas. Dalam rangka mencapai tujuan tersebut, metode eksperimen digunakan dengan mengimplementasikan beberapa fitur dari WordPress, seperti *plugin* dan *template*. Metode penulisan yang diadopsi dalam Tugas Akhir ini adalah metode deskriptif yang memungkinkan penulis untuk secara terperinci menggambarkan tahapan-tahapan pembuatan *website* TK Ar-Rahmah menggunakan WordPress. Hasil dari penulisan Tugas Akhir ini menunjukkan bahwa WordPress sebagai *Content Management System* mampu memberikan solusi efektif untuk menciptakan *website* bagi organisasi pendidikan seperti TK Ar-Rahmah.

Kata kunci: Website TK, Pemasaran Jasa Digital, WordPress

### ABSTRACT

The purpose of this Final Project Report is to discuss the process involved in creating TK Ar-Rahmah website using the WordPress Content Management System (CMS). The primary objective behind developing this website is to facilitate easy access for parents seeking pertinent information about Ar-Rahmah Kindergarten and to promote the school effectively to the broader community through an online presence. To attain this objective, the experimental method is employed, entailing the implementation of several WordPress features, including plugins and templates. The writing approach employed throughout this Final Project is a descriptive method, affording the author the opportunity to detail the step-by-step process of constructing the TK Ar-Rahmah website utilizing WordPress. The findings of this Final Project demonstrate that WordPress, functioning as a Content Management System, offers an effective solution for the creation of websites to meet the specific needs of educational organizations, such as TK Ar-Rahmah. This successful outcome further establishes WordPress as a suitable platform for developing informative and functional websites for educational institutions, facilitating their outreach and interaction with parents and the wider community in an efficient manner.

Keyword: Kindergarten Website, Digital Services Marketing, WordPress

Hak Cipta : . Dilarang mengutip sebagian atau seluruh karya tulis ini tanpa mencantumkan dan menyebutkan sumber :

Dilarang mengumumkan dan memperbanyak sebagian atau seluruh karya tulis ini dalam bentuk apapun a. Pengutipan hanya untuk kepentingan pendidikan, penelitian , penulisan karya ilmiah, penulisan laporan, penulisan kritik atau tinjauan suatu masalah. . Pengutipan tidak merugikan kepentingan yang wajar Politeknik Negeri Jakarta

tanpa izin Politeknik Negeri Jakarta

### **DAFTAR ISI**

| LEMBARAN PERNYATAAN ORISINALITASiii                       |
|-----------------------------------------------------------|
| LEMBAR PENGESAHANiv                                       |
| LEMBAR PERSETUJUAN LAPORAN TUGAS AKHIRError! Bookmark not |
| defined.                                                  |
| KATA PENGANTARiv                                          |
| PERNYATAAN PERSETUJUAN PUBLIKASI KARYA ILMIAH UNTUK       |
| KEPENTINGAN AKADEMISError! Bookmark not defined.          |
| ABSTRAK                                                   |
| DAFTAR ISIvii                                             |
| DAFTAR GAMBARx                                            |
| DAFTAR TABELxiv                                           |
| BAB I PENDAHULUAN                                         |
| 1.1 Latar Belakang Penulisan1                             |
| 1.2 Tujuan Penulisan                                      |
| 1.3 Manfaat Penulisan                                     |
| 1.4 Metode Penulisan                                      |
| 1.5 Sistematika Penulisan                                 |
| BAB II TINJAUAN PUSTAKA                                   |
| 2.1 Pengertian Website                                    |
| 2.2 Jenis-jenis Website                                   |
| 2.3 Manfaat Penting Website bagi Organisasi Sekolah7      |
| 2.4 Metode Pembuatan Website9                             |
| 2.4.1 Pembuatan Website Tanpa CMS10                       |
| 2.4.1.1 HTML                                              |
| 2.4.1.2 CSS                                               |
| 2.4.1.3 JavaScript                                        |
| 2.4.2 Pembuatan Website Menggunakan CMS11                 |
| 2.4.2.1 Definisi CMS11                                    |
| 2.4.2.2 Manfaat CMS11                                     |
| 2.4.2.3 <i>Macam-Macam CMS</i> 12                         |
| vii Politeknik Negeri Jakarta                             |

# C Hak Cipta milik Politeknik Negeri Jakarta

Hak Cipta :

1. Dilarang mengutip sebagian atau seluruh karya tulis ini tanpa mencantumkan dan menyebutkan sumber : a. Pengutipan hanya untuk kepentingan pendidikan, penelitian , penulisan karya ilmiah, penulisan laporan, penulisan kritik atau tinjauan suatu masalah.

b. Pengutipan tidak merugikan kepentingan yang wajar Politeknik Negeri Jakarta

2. Dilarang mengumumkan dan memperbanyak sebagian atau seluruh karya tulis ini dalam bentuk apapun tanpa izin Politeknik Negeri Jakarta

| $\bigcirc$ |                                                           |                      |
|------------|-----------------------------------------------------------|----------------------|
| Hal        | 2.5 Membuat Website dengan Menggunakan WordPress          | 14                   |
| ŝ          | 2.5.1 Definisi WordPress                                  | 14                   |
| pta        | 2.6 Kelebihan Menggunakan WordPress                       | 14                   |
| mil        | 2.7 Kekurangan WordPress                                  | 16                   |
| İ          | 2.8 Domain dan <i>Hosting</i>                             | 17                   |
| olit       | 2.8.1 Domain                                              | 17                   |
| ekr        | 2.8.2 Hosting                                             | 17                   |
| niki       | 2.9 Pemasaran                                             | 18                   |
| Veg        | 2.9.1 Definisi Pemasaran                                  | 18                   |
| eri        | 2.9.2 Bauran Pemasaran                                    | 18                   |
| Jak        | 2.9.2.1 Variab <mark>el-Variab</mark> el Bauran Pemasaran | 18                   |
| arta       | BAB III METODE DAN PROSES PEMBUATAN                       | 20                   |
|            | 3.1 Mendaftar Pantheon.io                                 | 20                   |
|            | 3.2 Membuat Website Baru                                  | 20                   |
|            | 3.3 Konfigurasi WordPress                                 | 23                   |
|            | 3.3.1 Menginstal <i>Theme</i>                             | 23                   |
|            | 3.3.2 Menginstal <i>Plugin</i>                            | 24                   |
|            | 3.3.2.1 Plugin Elementor                                  | 24                   |
|            | 3.3.3 Menginstal <i>Plugin</i> Tambahan                   | 25                   |
|            | 3.3.3.1 Premium Addons for Elementor                      | 25                   |
|            | 3.4 Kustomisasi Halaman <i>Homepage</i>                   | 26                   |
|            | 3.4.1 Menambahkan Logo dan Identitas Lainnya              | 26                   |
|            | 3.4.2 Mengatur Warna                                      | 30                   |
|            | 3.4.3 Mengatur Banner Front Page                          | 31                   |
|            | 3.4.4 Menghilangkan <i>Widget</i> pada <i>Homepage</i>    | 34                   |
|            | 3.4.5 Membuat <i>Homepage</i> menjadi Statis              | כנ<br>דר             |
|            | 2.5 Dembusten Homenage                                    | 37                   |
|            | 3.5.1 Mombust Pagian About Us                             | 39<br>40             |
|            | 3.5.1 Membuat Dagian Program dan Kagiatan Pambalajaran    | 40<br>11             |
|            | 3.5.2 Membuat Bagian Tenaga Pendidik                      | ++<br>17             |
|            | 3 5 4 Membuat bagian Testimoni                            | ، <del>ب</del><br>40 |
|            |                                                           | 17                   |

Hak Cipta :

2. Dilarang mengumumkan dan memperbanyak sebagian atau seluruh karya tulis ini dalam bentuk apapun tanpa izin Politeknik Negeri Jakarta

b. Pengutipan tidak merugikan kepentingan yang wajar Politeknik Negeri Jakarta

l. Dilarang mengutip sebagian atau seluruh karya tulis ini tanpa mencantumkan dan menyebutkan sumber : a. Pengutipan hanya untuk kepentingan pendidikan, penelitian , penulisan karya ilmiah, penulisan laporan, penulisan kritik atau tinjauan suatu masalah.

viii

| <ul> <li>Hak Cipta :</li> <li>I. Dilarang mengutip sebagian atau seluruh karya tulis ini tanpa mencantumkan dan menyebutkan sumber : <ul> <li>a. Pengutipan hanya untuk kepentingan pendidikan, penelitian , penulisan karya ilmiah, penulisan laporan, penulisan kritik ata</li> <li>b. Pengutipan tidak merugikan kepentingan yang wajar Politeknik Negeri Jakarta</li> </ul> </li> <li>2. Dilarang mengumumkan dan memperbanyak sebagian atau seluruh karya tulis ini dalam bentuk apapun tanpa izin Politeknik Negeri Jakarta</li> </ul> | 🔘 Hak Cipta milik Politeknik Negeri Jakarta | 3.6<br>3.7<br>3.8<br>3.9<br>3.1<br><b>BAB IV</b><br>4.1 |
|----------------------------------------------------------------------------------------------------|---------------------------------------------|---------------------------------------------------------|
| tau tii                                                                                                    |                                             | 4.3                                                     |
| njaua                                                                                                    |                                             | BAB V                                                   |
| n suat                                                                                                    |                                             | 5.1                                                     |
| tu ma                                                                                                    |                                             | 5.2                                                     |
| ısalah                                                                                                    |                                             | DAFTA                                                   |
| -                                                                                                    |                                             |                                                         |

| 3.5.5 Membuat bagian Kontak Kami                |
|-------------------------------------------------|
| 3.6 Pembuatan Halaman                           |
| 3.6.1 Halaman Program Kegiatan51                |
| 3.6.2 Halaman Galeri                            |
| 3.6.3 Halaman Pendaftaran                       |
| 3.6.3.1 Memunculkan PDF Formulir Otomatis       |
| 3.6.4 Halaman Profil                            |
| 3.7 Pembuatan Postingan                         |
| 3.8 Mengatur <i>Widget</i>                      |
| 3.9 Mengatur Menu70                             |
| 3.10 Menambahkan Fit <mark>ur Chatbo</mark> t   |
| AB IV PEMBAHASAN                                |
| 4.1 Halaman Website Taman Kanak-Kanak Ar-Rahmah |
| 4.1.1 Halaman <i>Homepage</i> 78                |
| 4.1.1.1 Banner Homepage                         |
| 4.1.1.2 Bagian About Us                         |
| 4.1.1.3 Bagian Program TK                       |
| 4.1.1.4 Bagian Tenaga Pendidik81                |
| 4.1.1.5 Bagian Testimoni                        |
| 4.1.1.6 Bagian Kontak Kami82                    |
| 4.1.1.7 Bagian Berita dan <i>Footer</i> 82      |
| 4.1.2 Halaman Profil TK                         |
| 4.1.3 Halaman Program TK                        |
| 4.1.4 Halaman Galeri                            |
| 4.1.5 Halaman Pendaftaran                       |
| 4.1.6 Proses Pendaftaran Siswa Baru             |
| 4.2 Perhitungan Biaya Jasa Pembuatan            |
| 4.3 Promosi Jasa Pembuatan Website              |
| AB V PENUTUP                                    |
| 5.1 Kesimpulan                                  |
| 5.2 Saran                                       |
| AFTAR PUSTAKA92                                 |
|                                                 |

### **DAFTAR GAMBAR**

| Gambar 3.1 Memulai Pendaftaran Gratis Pantheon.io               | 20 |
|-----------------------------------------------------------------|----|
| Gambar 3.2 Membuat Website Baru                                 | 21 |
| Gambar 3.3 Memilih CMS WordPress.                               | 21 |
| Gambar 3.4 Tampilan Dashboard Pantheon                          | 22 |
| Gambar 3.5 Mengisi Informasi yang Dibutuhkan                    | 22 |
| Gambar 3.6 Menambahkan Tema Baru                                | 23 |
| Gambar 3.7 Mencari Tema Taman Kanak-Kanak                       | 24 |
| Gambar 3.8 Mencari Plugin Elementor                             | 24 |
| Gambar 3.9 Plugin Elementor                                     | 25 |
| Gambar 3.10 Menambahkan Plugin Tambahan Baru                    | 25 |
| Gambar 3.11 Plugin Premium Addons for Elementor                 | 26 |
| Gambar 3.12 Klik Theme Dashboard Pada Menu Appearance           | 26 |
| Gambar 3.13 Mengubah Site Identity                              | 27 |
| Gambar 3.14 Mengedit Logo Website                               | 27 |
| Gambar 3.15 Memilih Gambar Logo                                 | 28 |
| Gambar 3.16 Memotong Logo                                       | 28 |
| Gambar 3.17 Menambahkan Site Title                              | 29 |
| Gambar 3.18 Mengatur Ukuran Site Title                          | 29 |
| Gambar 3.19 Mengklik Menu Colors                                | 30 |
| Gambar 3.20 Mengatur Warna Background Website                   | 30 |
| Gambar 3.21 Mengatur Warna Header, Text, serta Background       | 31 |
| Gambar 3.22 Mengklik Menu Front Page Options                    | 31 |
| Gambar 3.23 Memunculkan Banner Slider Layout 1                  | 32 |
| Gambar 3.24 Memilih Jenis Konten yang Ditampilkan dan Jumlahnya | 32 |
| Gambar 3.25 Memilih Kategori Banner                             | 32 |
| Gambar 3.26 Mengatur Slider Content Alignment                   | 33 |
| Gambar 3.27 Memunculkan Deskripsi Post                          | 33 |
| Gambar 3.28 Memilih Slider Top SVG                              | 33 |
|                                                                 |    |

# © Hak Cipta milik Politeknik Negeri Jakarta

Hak Cipta :

1. Dilarang mengutip sebagian atau seluruh karya tulis ini tanpa mencantumkan dan menyebutkan sumber : a. Pengutipan hanya untuk kepentingan pendidikan, penelitian , penulisan karya ilmiah, penulisan laporan, penulisan kritik atau tinjauan suatu masalah.

b. Pengutipan tidak merugikan kepentingan yang wajar Politeknik Negeri Jakarta

| Gambar 3.29 Memilih Slider Bottom SVG                    | 34 |
|----------------------------------------------------------|----|
| Gambar 3.30 Mengklik Menu Theme Options                  | 34 |
| Gambar 3.31 Mengklik Menu Front Page Sidebar Options     | 35 |
| Gambar 3.32 Memilih Front Page Sidebar Layout 3          | 35 |
| Gambar 3.33 Mengklik Menu Homepage Settings              | 35 |
| Gambar 3.34 Membuat Homepage Menampilkan Halaman Statis  | 36 |
| Gambar 3.35 Membuat Halaman Baru Untuk Tampilan Homepage | 36 |
| Gambar 3.36 Mengklik Menu Widgets                        | 37 |
| Gambar 3.37 Menambahkan Widget di Footer Column 1        | 37 |
| Gambar 3.38 Menambahkan Widget di Footer Column 2        | 38 |
| Gambar 3.39 Mengklik Publish                             | 38 |
| Gambar 3.40 Mengklik Menu Pages                          | 39 |
| Gambar 3.41 Mengklik Edit With Elementor                 | 39 |
| Gambar 3.42 Mengklik Setting di Pojok Kiri Bawah         | 39 |
| Gambar 3.43 Memilih Page Layout Elementor Full Width     | 40 |
| Gambar 3.44 Mengklik Icon Plus                           | 40 |
| Gambar 3.45 Memilih dua section                          | 41 |
| Gambar 3.46 Elemen pada <i>Elementor</i>                 | 41 |
| Gambar 3.47 Menambahkan Elemen Heading                   | 41 |
| Gambar 3.48 Mengatur Style Heading                       | 42 |
| Gambar 3.49 Seret Dan Lepas Elemen Heading               | 42 |
| Gambar 3.50 Seret dan Lepas Elemen Text editor           | 42 |
| Gambar 3.51 Mengatur Style Text                          | 43 |
| Gambar 3.52 Mengklik Section                             | 43 |
| Gambar 3.53 Mengatur Shape Divider                       | 44 |
| Gambar 3.54 Menginstal Plugin Element pack               | 45 |
| Gambar 3.55 Menambahkan Item pada Carousel               | 45 |
| Gambar 3.56 Mengatur Isi Items pada Carousel             | 46 |
| Gambar 3.57 Tampilan Carousel                            | 46 |
| Gambar 3.58 Membuat Shape Divider                        | 47 |
| Gambar 3.59 Menyalakan Opsi Multiple Member              | 47 |
| Gambar 3.60 Mengisi Identitas Member                     | 48 |
|                                                          |    |

© Hak Cipta milik Politeknik Negeri Jakarta

Hak Cipta :

Dilarang mengutip sebagian atau seluruh karya tulis ini tanpa mencantumkan dan menyebutkan sumber :

 Pengutipan hanya untuk kepentingan pendidikan, penelitian, penulisan karya ilmiah, penulisan laporan, penulisan kritik atau tinjauan suatu masalah.

b. Pengutipan tidak merugikan kepentingan yang wajar Politeknik Negeri Jakarta

| Gambar 3.61 Membuat Team Members Menjadi Carousel          | 48 |
|------------------------------------------------------------|----|
| Gambar 3.62 Tampilan Team Members                          | 48 |
| Gambar 3.63 Menambahkan Elemen Review card Carousel        | 49 |
| Gambar 3.64 Mengisi Identitas Testimoni                    | 49 |
| Gambar 3.65 Tampilan Testimoni                             | 50 |
| Gambar 3.66 Tampilan Judul dan Shape Divider               | 50 |
| Gambar 3.67 Tampilan Alamat, Social Icons, dan Google Maps | 51 |
| Gambar 3.68 Mengatur Background Image                      | 52 |
| Gambar 3.69 Tampilan Judul Halaman                         | 52 |
| Gambar 3.70 Elemen Inner Section                           | 53 |
| Gambar 3.71 Tampilan Section                               | 53 |
| Gambar 3. 72 Tampilan Konten Inner Section                 | 53 |
| Gambar 3.73 Tampilan Program Ekstrakurikuler               | 54 |
| Gambar 3.74 Plugin Rbs Image Gallery                       | 55 |
| Gambar 3.75 Mengklik Add Gallery                           | 55 |
| Gambar 3.76 Memilih Tipe Galeri Masonry                    | 56 |
| Gambar 3.77 Mengelola Gambar yang Akan Muncul di Galeri    | 56 |
| Gambar 3.78 Memilih Gambar yang Akan Muncul di Galeri      | 56 |
| Gambar 3.79 Menambahkan Judul Gambar                       | 57 |
| Gambar 3.80 Menambahkan Elemen Shortcode                   | 57 |
| Gambar 3.81 Shortcode dari Galeri                          | 58 |
| Gambar 3.82 Plugin Formidable Forms                        | 58 |
| Gambar 3.83 Mengklik Forms                                 | 58 |
| Gambar 3.84 Mengklik Add New untuk Membuat Formulir Baru   | 59 |
| Gambar 3.85 Memberi Nama Formulir                          | 59 |
| Gambar 3.86 Menambahkan Field Nama pada Formulir           | 59 |
| Gambar 3.87 Mengedit Field Label                           | 60 |
| Gambar 3.88 Field-field Formulir yang Telah Dibuat         | 60 |
| Gambar 3.89 Mengedit Form <i>Title</i>                     | 61 |
| Gambar 3.90 Elemen Formidable Forms                        | 61 |
| Gambar 3.91 Plugin E2Pdf                                   | 62 |
| Gambar 3.92 Membuat <i>Template</i> Baru                   | 62 |
|                                                            |    |

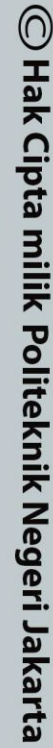

Hak Cipta :

Dilarang mengutip sebagian atau seluruh karya tulis ini tanpa mencantumkan dan menyebutkan sumber :

 Pengutipan hanya untuk kepentingan pendidikan, penelitian, penulisan karya ilmiah, penulisan laporan, penulisan kritik atau tinjauan suatu masalah.

b. Pengutipan tidak merugikan kepentingan yang wajar Politeknik Negeri Jakarta

2. Dilarang mengumumkan dan memperbanyak sebagian atau seluruh karya tulis ini dalam bentuk apapun tanpa izin Politeknik Negeri Jakarta

| Gambar 3.93 Mengisi Opsi PDF Formulir                                    |
|--------------------------------------------------------------------------|
| Gambar 3.94 Menambahkan Objek di PDF Formulir63                          |
| Gambar 3.95 Tampilan PDF Formulir                                        |
| Gambar 3.96 Mengatur Template PDF64                                      |
| Gambar 3.97 Daftar Shortcode PDF Formulir                                |
| Gambar 3.98 Menambahkan Teks dan Shortcode PDF Formulir65                |
| Gambar 3.99 Membuat Background Menjadi Video                             |
| Gambar 3.100 Menggelapkan Background dengan Background Overlay 66        |
| Gambar 3.101 Tampilan Section Setelah diubah Background Jadi Video 67    |
| Gambar 3.102 Tampilan Section Profil TK67                                |
| Gambar 3.103 Tampilan Visi dan Misi68                                    |
| Gambar 3.104 Menambahkan Featured Image                                  |
| Gambar 3.105 Tampilan Konten Postingan69                                 |
| Gambar 3.106 Menambahkan Widget Baru                                     |
| Gambar 3.107 Menambahkan Page ke Menu71                                  |
| Gambar 3.108 Menu ke Sebuah Section pada Link                            |
| Gambar 3.109 Mengatur Menu72                                             |
| Gambar 3.110 Plugin Tidio72                                              |
| Gambar 3.111 Mempersonalisasi Tidio                                      |
| Gambar 3.112 Membuat Chatbot Baru Dari Awal73                            |
| Gambar 3.113 Menambahkan Visitor clicks on Chat icon Trigger74           |
| Gambar 3.114 Menghubungkan Ketiga Node74                                 |
| Gambar 3.115 Mengisi Pesan dalam Node74                                  |
| Gambar 3.116 Mengisi Nama-Nama Tombol75                                  |
| Gambar 3.117 Menambahkan 3 Node Pesan75                                  |
| Gambar 3.118 Menambahkan Node Delay dan Pesan75                          |
| Gambar 3.119 Mengklik <i>Chatbot</i> Lyro76                              |
| Gambar 3.120 Mengisi Pertanyaan dan Jawaban76                            |
| Gambar 3.121 Mengaktivasi Lyro77                                         |
| Gambar 4.1 Tampilan <i>Banner Homepage</i>                               |
| Gambar 4.2 Tampilan About Us Homepage                                    |
| Gambar 4.3 Tampilan <i>Homepage</i> Program dan Kegiatan Pembelajaran 80 |

# © Hak Cipta milik Politeknik Negeri Jakarta

Hak Cipta :

Dilarang mengutip sebagian atau seluruh karya tulis ini tanpa mencantumkan dan menyebutkan sumber :

 Pengutipan hanya untuk kepentingan pendidikan, penelitian, penulisan karya ilmiah, penulisan laporan, penulisan kritik atau tinjauan suatu masalah.

b. Pengutipan tidak merugikan kepentingan yang wajar Politeknik Negeri Jakarta

| Gambar 4.4 Tampilan Homepage Bagian Tenaga Pendidik   | . 81 |
|-------------------------------------------------------|------|
| Gambar 4.5 Tampilan Homepage Bagian Testimoni         | . 81 |
| Gambar 4.6 Tampilan Homepage Bagian Kontak Kami       | . 82 |
| Gambar 4.7 Tampilan Homepage Bagian Berita dan Footer | . 82 |
| Gambar 4.8 Tampilan Halaman Profil TK                 | . 83 |
| Gambar 4.9 Tampilan Halaman Program TK                | . 84 |
| Gambar 4.11 Tampilan Halaman Galeri                   | . 85 |
| Gambar 4.12 Tampilan Halaman Pendaftaran              | . 86 |
| Gambar 4.13 Pengisian Formulir Pendaftaran            | . 87 |
| Gambar 4.14 PDF Formulir Pendaftaran                  | . 87 |

### DAFTAR TABEL

Tabel 4.1 Rincian Biaya Pembuatan Website ... 88

### POLITEKNIK NEGERI JAKARTA

# 🔘 Hak Cipta milik Politeknik Negeri Jakarta

Hak Cipta :

. Dilarang mengutip sebagian atau seluruh karya tulis ini tanpa mencantumkan dan menyebutkan sumber : a. Pengutipan hanya untuk kepentingan pendidikan, penelitian , penulisan karya ilmiah, penulisan laporan, penulisan kritik atau tinjauan suatu masalah.

b. Pengutipan tidak merugikan kepentingan yang wajar Politeknik Negeri Jakarta

Dilarang mengumumkan dan memperbanyak sebagian atau seluruh karya tulis ini dalam bentuk apapun

tanpa izin Politeknik Negeri Jakarta

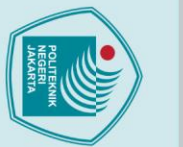

### © Hak Cipta milik Politeknik Negeri Jakarta

### . Dilarang mengutip sebagian atau seluruh karya tulis ini tanpa mencantumkan dan menyebutkan sumber : lak Cipta :

### Pendidikan anak usia dini khususnya Taman Kanak-Kanak atau disingkat TK merupakan lembaga pendidikan yang memiliki peran membantu anak-anak dalam proses belajar dan optimalisasi tumbuh kembang. Taman kanak-kanak (TK) adalah wadah pendidikan yang diselenggarakan dengan tujuan untuk memfasilitasi

**1.1 Latar Belakang Penulisan** 

proses belajar dan optimalisasi tumbuh kembang. Taman kanak-kanak (TK) adalah wadah pendidikan yang diselenggarakan dengan tujuan untuk memfasilitasi pertumbuhan dan perkembangan anak secara menyeluruh atau menekankan pada perkembangan seluruh aspek kepribadian anak (Anderson, 1993). Oleh karena itu keberadaan lembaga-lembaga pendidikan anak usia dini sangat penting untuk memenuhi kebutuhan orang tua dalam menumbuhkan dan mengembangkan potensi anak-anaknya.

**BABI** 

**PENDAHULUAN** 

Pada kenyataannya, banyak lembaga pendidikan anak usia dini yang ada belum optimal dalam mengikuti perkembangan ilmu dan teknologi agar dapat menarik orang tua memasukkan anaknya ke lembaga tersebut. Beberapa lembaga pendidikan masih menggunakan metode promosi konvensional seperti brosur, pamflet atau spanduk. Padahal, pemanfaatan *website* dapat meningkatkan efektivitas pemasaran dengan menjangkau lebih banyak calon murid (McCabe & Weaver, 2018). Salah satu upaya yang dapat dilakukan untuk mengenalkan lembaga pendidikan adalah melalui internet.

Pada era digital saat ini, internet telah menjadi salah satu sarana informasi yang sangat penting bagi masyarakat. Makin banyak orang yang mengandalkan internet untuk mencari informasi, termasuk orang tua yang ingin mencari informasi tentang lembaga pendidikan untuk anak mereka. Menurut definisi, internet adalah komunikasi jaringan komunikasi global yang menghubungkan seluruh komputer di dunia meskipun berbeda sistem operasi dan mesin (Ahmadi & Hermawan, 2013). Di dalam internet, terdapat berbagai konten yang dimuat di sebuah media yang disebut *website*. Secara definisi, *website* adalah kumpulan halaman yang saling terhubung yang di dalamnya terdapat beberapa *item* seperti dokumen dan gambar yang tersimpan di dalam *web server* (Vermaat, M. E., Sebok, S. L., Freund, S. M., Campbell, J. T., & Frydenberg, M. , 2018).

a. Pengutipan hanya untuk kepentingan pendidikan, penelitian, penulisan karya ilmiah, penulisan laporan, penulisan kritik atau tinjauan suatu masalah.

b. Pengutipan tidak merugikan kepentingan yang wajar Politeknik Negeri Jakarta

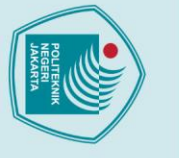

. Dilarang mengutip sebagian atau seluruh karya tulis ini tanpa mencantumkan dan menyebutkan sumber :

a. Pengutipan hanya untuk kepentingan pendidikan, penelitian , penulisan karya ilmiah, penulisan laporan, penulisan kritik atau tinjauan suatu masalah.

Dilarang mengumumkan dan memperbanyak sebagian atau seluruh karya tulis ini dalam bentuk apapun

tanpa izin Politeknik Negeri Jakarta

b. Pengutipan tidak merugikan kepentingan yang wajar Politeknik Negeri Jakarta

*Website* merupakan media yang efektif dan efisien dalam mempromosikan jasa pendidikan seperti TK karena dapat menjangkau khalayak yang lebih luas secara global. *Website* juga memungkinkan pengguna untuk mendapatkan informasi tentang jasa pendidikan dengan lebih mudah dan cepat, sehingga dapat meningkatkan kemudahan akses dan kualitas pelayanan. Melalui *website*, TK dapat memberikan informasi tentang visi, misi, kurikulum, fasilitas, biaya, dan lain-lain kepada calon siswa dan orang tua.

TK Ar-Rahmah adalah sebuah lembaga pendidikan yang telah berdiri sejak tahun 2000 dan telah mendapatkan izin operasional dari Kementerian Agama pada tahun 2005. Sekolah ini telah terakreditasi pada tahun 2017 dengan nilai B yang baik. Sebelumnya, TK Ar-Rahmah telah melakukan pemasaran dengan metode konvensional seperti memasang banner, membuat selebaran brosur, dan pamflet. Dalam rangka mengikuti perkembangan zaman yang telah memasuki era digital, penulis berkeinginan untuk membuat *website* TK Ar-Rahmah guna memfasilitasi promosi serta mendorong kemajuan lembaga pendidikan yang dimiliki keluarga. Dalam pembuatan *website* untuk pemasaran TK Ar-Rahmah, platform WordPress digunakan sebagai alat untuk membuat *website* yang menarik dan fungsional. WordPress merupakan platform *open source* yang mudah digunakan dan memiliki banyak *plugin* dan *template* yang dapat disesuaikan dengan kebutuhan *website* TK Ar-Rahmah. Penggunaan WordPress memungkinkan pembuatan *website* dengan cepat dan efisien, serta mempermudah proses pemeliharaan dan pengelolaan *website* secara berkala.

Dalam penerapan *website*, diperlukan desain *website* yang menarik, konten yang informatif, dan navigasi yang mudah. Dengan demikian, diharapkan bahwa penerapan *website* akan menjadi sarana pemasaran yang efektif dan efisien bagi TK Ar-Rahmah, sehingga dapat meningkatkan jumlah pendaftar dan memperkuat posisinya di pasar pendidikan pada usia dini.

### 1.2 Tujuan Penulisan

Tujuan penelitian tugas akhir ini adalah sebagai berikut:

Menjelaskan cara pembuatan *website* TK Ar-Rahmah dengan menggunakan WordPress.

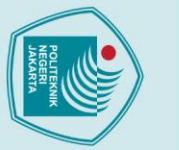

### 1.3 Manfaat Penulisan

Manfaat dari penelitian ini adalah sebagai berikut:

- 1. Bagi Penulis:
  - a. Penulis dapat memperluas wawasan dan keterampilan dalam pengembangan *website* dengan desain yang menarik, konten yang informatif, dan navigasi yang mudah.
  - b. Penulis dapat memperoleh pengalaman dalam melakukan penulisan tugas akhir yang baik dan benar.
  - c. Penulis dapat memperoleh pengetahuan lebih dalam tentang pentingnya penerapan *website* dalam pemasaran lembaga pendidikan pada usia dini.

### 2. Bagi Masyarakat:

- a. Memberikan pemahaman tentang pentingnya *website* untuk mempromosikan produk/jasa secara digital.
- b. Masyarakat dapat memperoleh akses informasi yang lebih mudah dan cepat tentang lembaga pendidikan pada usia dini melalui *website*.
- 3. Bagi Politeknik Negeri Jakarta:
  - a. Menjadikan referensi ilmiah bagi civitas akademika.
    - Mengaplikasikan dasar-dasar ilmu komputer dalam memenuhi kebutuhan pemasaran sebagai bentuk kontribusi universitas terhadap kebutuhan masyarakat.

### 1.4 Metode Penulisan

b.

Tugas akhir ini ditulis menggunakan metode deskriptif yang menjelaskan langkah-langkah atau cara membuat *website* TK menggunakan platform WordPress dan strategi pemasaran yang efektif. Tujuan dari penulisan deskriptif ini adalah untuk memberikan gambaran yang komprehensif tentang topik yang dibahas pada tugas akhir ini, yaitu cara membuat *website* TK dengan WordPress.

### 1.5 Sistematika Penulisan

### BAB 1 PENDAHULUAN

Berisi latar belakang, rumusan masalah, tujuan penulisan, manfaat penulisan, metode penulisan, dan sistematika penulisan.

### C Hak Cipta milik Politeknik Negeri Jakarta Hak Cipta:

Dilarang mengutip sebagian atau seluruh karya tulis ini tanpa mencantumkan dan menyebutkan sumber :

penulisan karya ilmiah, penulisan laporan, penulisan kritik atau tinjauan suatu masalah.

b. Pengutipan tidak merugikan kepentingan yang wajar Politeknik Negeri Jakarta

larang mengumumkan dan memperbanyak sebagian atau seluruh karya tulis ini dalam bentuk apapun

tanpa izin Politeknik Negeri Jakarta

Pengutipan hanya untuk kepentingan pendidikan, penelitian ,

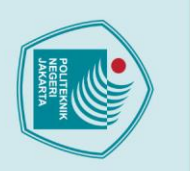

🔘 Hak Cipta milik Politeknik Negeri Jakarta

lak Cipta :

### BAB 2 TINJAUAN PUSTAKA

Berisi tentang teori-teori yang terkait dengan penggunaan WordPress dalam pembuatan *website*.

### BAB 3 METODOLOGI DAN PROSES PEMBUATAN

Berisi tentang deskripsi langkah-langkah membuat *website* TK Ar-Rahmah menggunakan WordPress.

### BAB 4 PEMBAHASAN

Berisi tentang pembahasan hasil dari pembuatan website TK Ar-Rahmah.

### BAB 5 PENUTUP

Berisi tentang kesimpulan dari penulisan dan saran-saran untuk TK Ar-Rahmah dan lembaga pendidikan serupa dalam meningkatkan efektivitas pemasaran mereka melalui *website*.

### POLITEKNIK NEGERI JAKARTA

Politeknik Negeri Jakarta

a. Pengutipan hanya untuk kepentingan pendidikan, penelitian, penulisan karya ilmiah, penulisan laporan, penulisan kritik atau tinjauan suatu masalah. b. Pengutipan tidak merugikan kepentingan yang wajar Politeknik Negeri Jakarta

Dilarang mengutip sebagian atau seluruh karya tulis ini tanpa mencantumkan dan menyebutkan sumber :